## App端如何处理过期或即将到期的船舶证书(文 档)

用户登录互海通App端,切换至"**任务**"界面,点击"船舶证书-到期",进入船舶证书到期提醒界 面,可通过船舶和证书类型查找目标证书,点击目标证书进入详情界面,完善相关信息(带\*必填/必 选),根据需要上传附件,然后点击"确定"

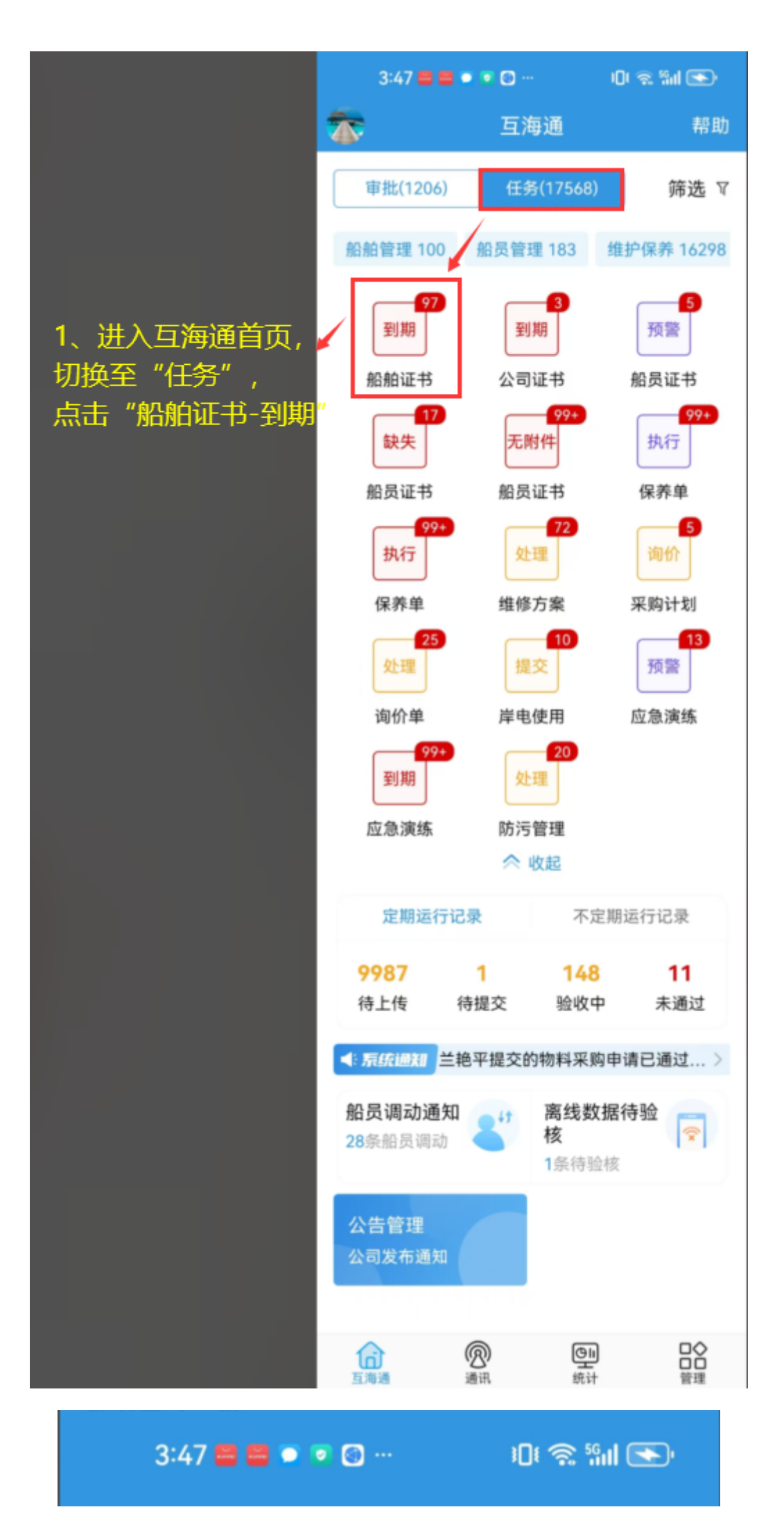

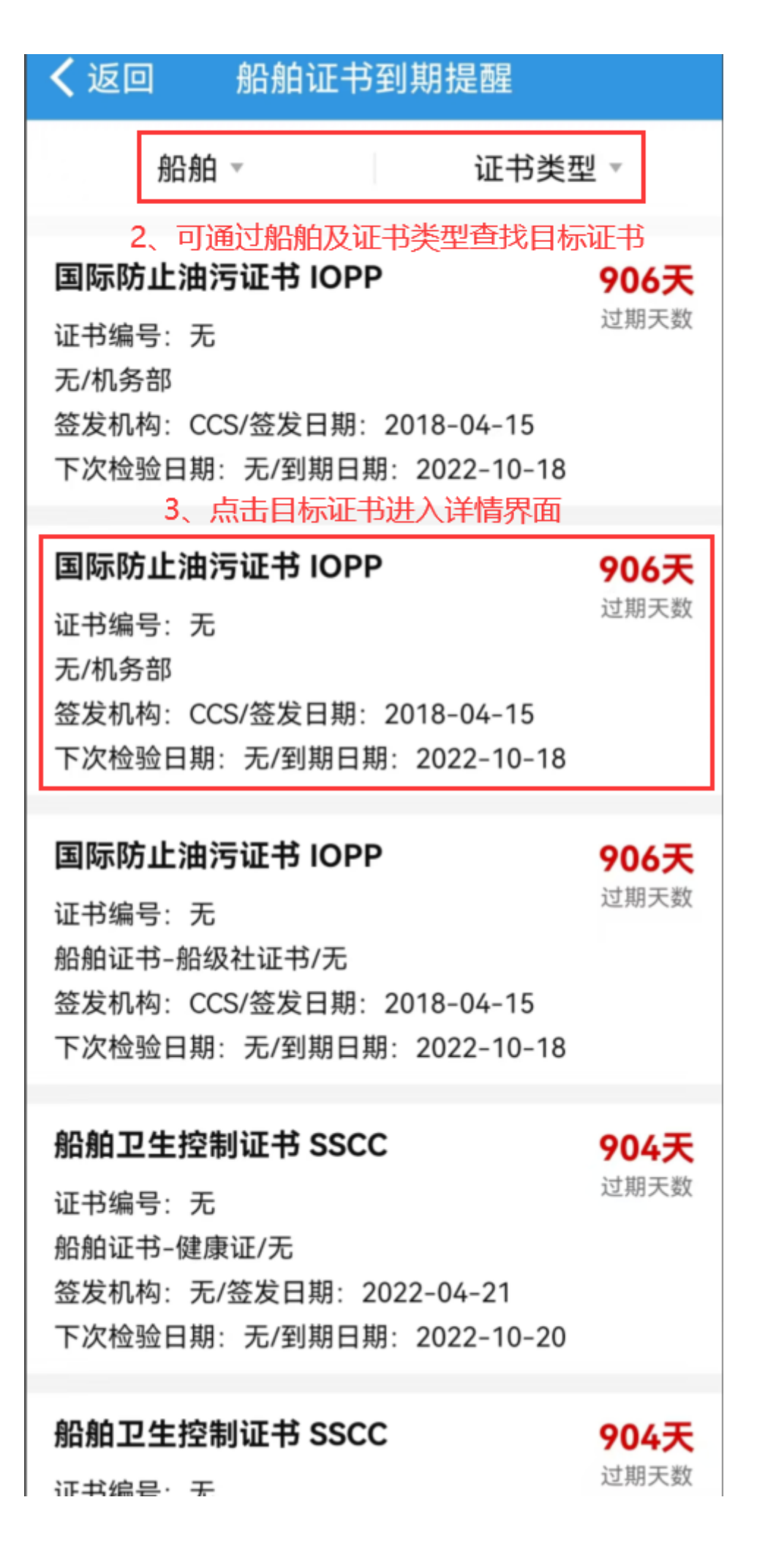

| 3:47               | <b>-</b> • • • • | iOi 🙊 Sul 💽 |
|--------------------|------------------|-------------|
| <b>く</b> 返回        | 船舶证书详情           |             |
| 船舶: 互海3号           |                  |             |
| *证书名称              | 国际防止油污证书 IOPI    | P 请选择       |
| 英文名称               |                  | 请填写英文名称     |
| 证书编号               |                  | 请填写证书编号     |
| 证书类型               |                  | 请选择证书类型     |
| 负责部门               |                  | 机务部         |
| 签发机构               |                  | CCS         |
| 签发日期               |                  | 2018-04-15  |
| 下次检验日期             | 期                | □ 关联检验项     |
|                    | 请                | 选择下次检验日期    |
| *到期日期              |                  | □ 长期有效      |
| 预警天数               |                  | 0           |
| 排序号                |                  | 0           |
| <b>备注</b><br>请填写备注 |                  |             |
| 附件                 |                  | 上传附件        |
| <u>م</u>           | 角定               | 删除证书        |

3、在证书详情界面,完善相关信息 (带\*必填/必 选),根据需要上传附 件,然后点击"确定" 1、以上是**已过期船舶证书**的处理,对于即将过期的船舶证书,用户可在"**任务**"界面,点击"**船舶证 书-预警**",进入证书详情处理(操作步骤同本文档一致);

2、用户也可以根据需要,将已过期/即将到期的船舶证书删除,然后重新新增船舶证书!